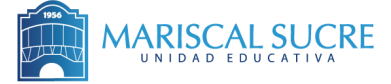

#### **INSTRUCTIVO - Registro y pago YLE Cambridge exams 2024**

1) Hacer clic sobre el **botón "Registro y pago"** o sobre el **enlace debajo del botón**. También puede acceder desde el celular escaneando **el código QR.** 

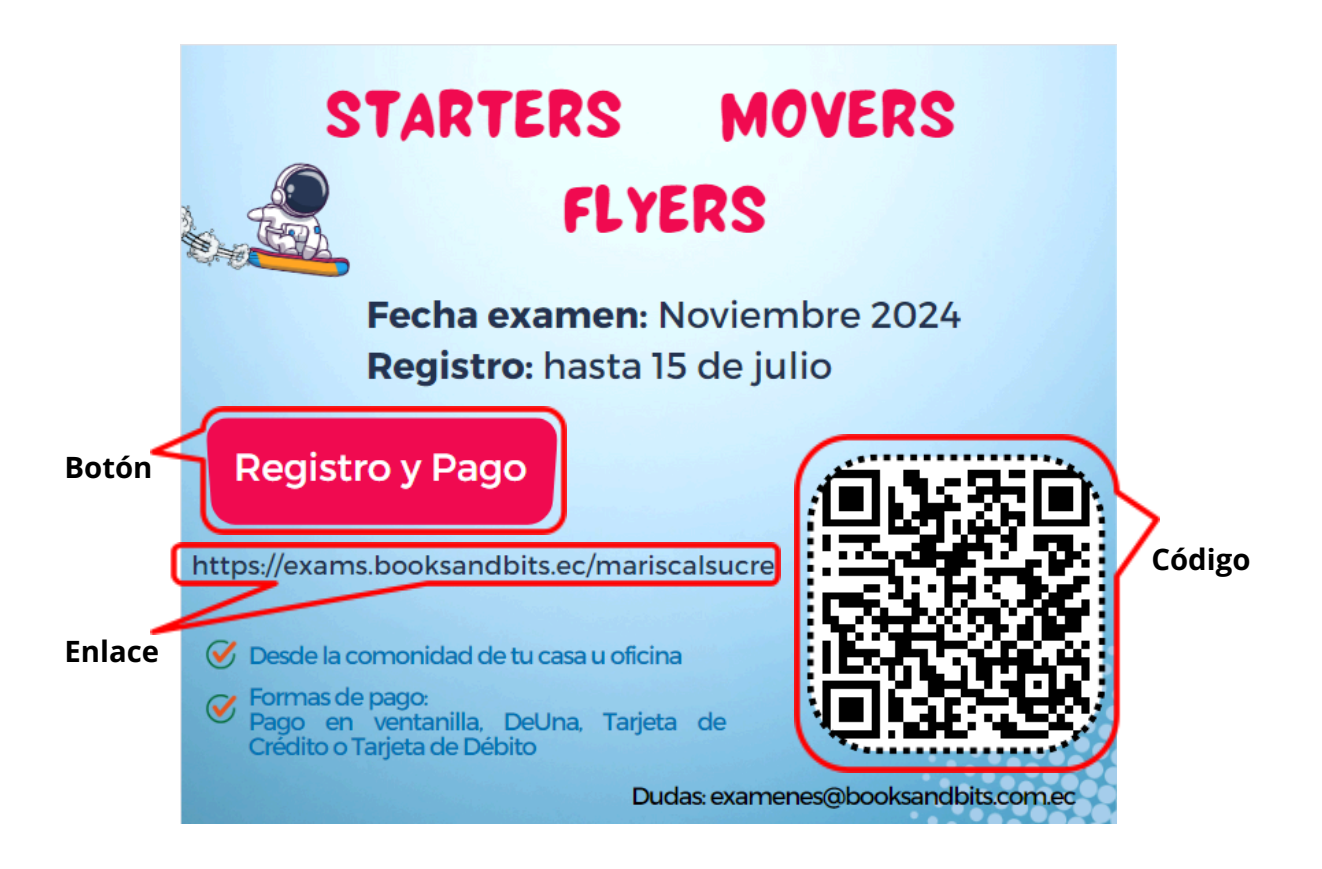

2) Cuando haya ingresado a la página, selecciona el examen propuesto para el candidato. Completar la información en los campos solicitados (ciudad y fecha). Y hacer **clic en comprar**.

| 800                   | -                                                                                     |                                        |                                        |
|-----------------------|---------------------------------------------------------------------------------------|----------------------------------------|----------------------------------------|
|                       | lista de examenes                                                                     |                                        |                                        |
| Ver<br>Exámenes       | Usted puede adquirir los siguientes exa<br>Seleccione los exámenes que desee adquirir | ámenes                                 |                                        |
| Carrito de<br>compras | STARTERS                                                                              | MOVERS                                 | FLYERS                                 |
| Contactos             | Cambridge Pre A1 Starters                                                             | Cambridge A1 Movers                    | Cambridge A2 Flyers                    |
| Q                     | Cambridge English: Starters (YLE Starters)                                            | Cambridge English: Movers (YLE Movers) | Cambridge English: Flyers (YLE Flyers) |
| Whatsapp              | Ciudades disponibles:                                                                 | Ciudades disponibles:                  | Ciudades disponibles:                  |
|                       | GUAYAQUIL .                                                                           | Seleccionar                            | Seleccionar                            |
| Email                 | Fechas disponibles:                                                                   | Fechas disponibles:                    | Fechas disponibles:                    |
|                       | 27/11/2024 *                                                                          | Seleccionar                            | Seleccionar                            |
|                       | Costo: \$74.00                                                                        | Costo: \$79.00                         | Costo: \$84.00                         |
|                       | Fecha máxima de registro: 15/07/2024                                                  | Fecha máxima de registro:              | Fecha máxima de registro:              |
|                       | 🐂 Comprar                                                                             | T Comprar                              | 🏣 Comprar                              |

# A continuación, se mostrará el siguiente cuadro. Seleccionar la cantidad y hacer clic en el botón "Agregar a mi carrito".

| Cambridge English                        | : Starters (YLE Starters)                     |                       | ×  |
|------------------------------------------|-----------------------------------------------|-----------------------|----|
| Nombre :                                 | Cambridge Pre A1<br>Starters                  |                       |    |
| Detalle del Examen :                     | Cambridge English:<br>Starters (YLE Starters) |                       |    |
| Ciudad :                                 | GUAYAQUIL                                     |                       |    |
| Dirección donde se<br>rendirá el examen: | Arq. Guillermo Cubillo<br>Renella             |                       |    |
| Cupos:                                   | 100                                           |                       |    |
| Fecha máxima de<br>registro:             | 15/07/2024                                    |                       |    |
| Institución:                             | U.E MARISCAL SUCRE<br>GUAYAQUIL               | STARTERS              |    |
| Cantidad                                 | 1                                             |                       |    |
| Precio unitario:                         | \$74.00                                       |                       |    |
| Total :                                  | \$74.00                                       |                       |    |
|                                          |                                               | RAgregar a mi carrito | ar |

4) Aparecerá un recuadro de confirmación. Hacer clic en "Aceptar".

| Confirmación                                 |                     |         |
|----------------------------------------------|---------------------|---------|
| ¿Está seguro que desea agregar este examen a | su carrito de compr | as?     |
|                                              | Cancelar            | Aceptar |

5) Después de aceptar, aparecerá un pequeño **aviso color verde en la parte superior.** 

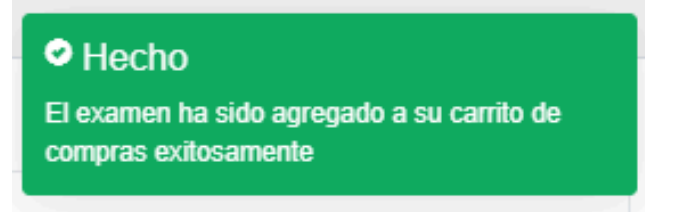

6) Ahora, debemos ir al carrito de compras.

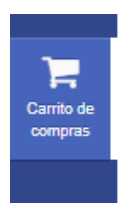

7) En la pestaña del carrito de compras, hacemos clic en **"proceder al pago",** ingresamos el correo electrónico y hacemos click en **"continuar"**.

| <b>.</b>              | =                                               |                            |             |               |          |      |           |          |  |
|-----------------------|-------------------------------------------------|----------------------------|-------------|---------------|----------|------|-----------|----------|--|
| E)<br>Ver             | Lista de exámenes en el ca                      | arrito                     |             |               |          |      |           |          |  |
| Exámenes              | Detalle del Examen                              | Fecha de inicio del examen | Precio      | Cantidad      | Subtotal | IVA  | Total     | Acciones |  |
| Carrito de<br>compras | Cambridge Pre A1 Starters                       | 26/11/2024                 | \$ 74.00    | 1             | \$ 74.00 | \$ O | \$ 74.00  | Q 🕼 🖞    |  |
|                       | Mostrando registros del 1 al 1 de un total de 1 | 1 registros                |             |               |          |      |           |          |  |
|                       |                                                 |                            |             | TOTAL: \$     | 74.00    |      |           |          |  |
|                       |                                                 |                            |             | Proceder al F | ago      |      |           |          |  |
|                       |                                                 |                            |             |               |          |      |           |          |  |
|                       |                                                 |                            |             |               |          |      |           |          |  |
| Email                 |                                                 |                            |             |               |          |      |           |          |  |
|                       |                                                 |                            |             |               |          |      |           |          |  |
|                       | Verificación de co                              | orreo                      |             |               |          |      |           | ×        |  |
|                       |                                                 | Correo I                   | Electrónico |               |          |      |           |          |  |
|                       |                                                 |                            |             |               |          |      | Continuar | Cerrar   |  |

9) Acceder al correo electrónico, ud deberá revisar la bandeja de entrada donde deberá dar click en el correo de confirmación. Asegurarse de revisar en Spam o Social en caso de no recibir en la bandeja de entrada. Luego de dar click en <u>Verificar correo</u>, regresar a la página de compra en línea.

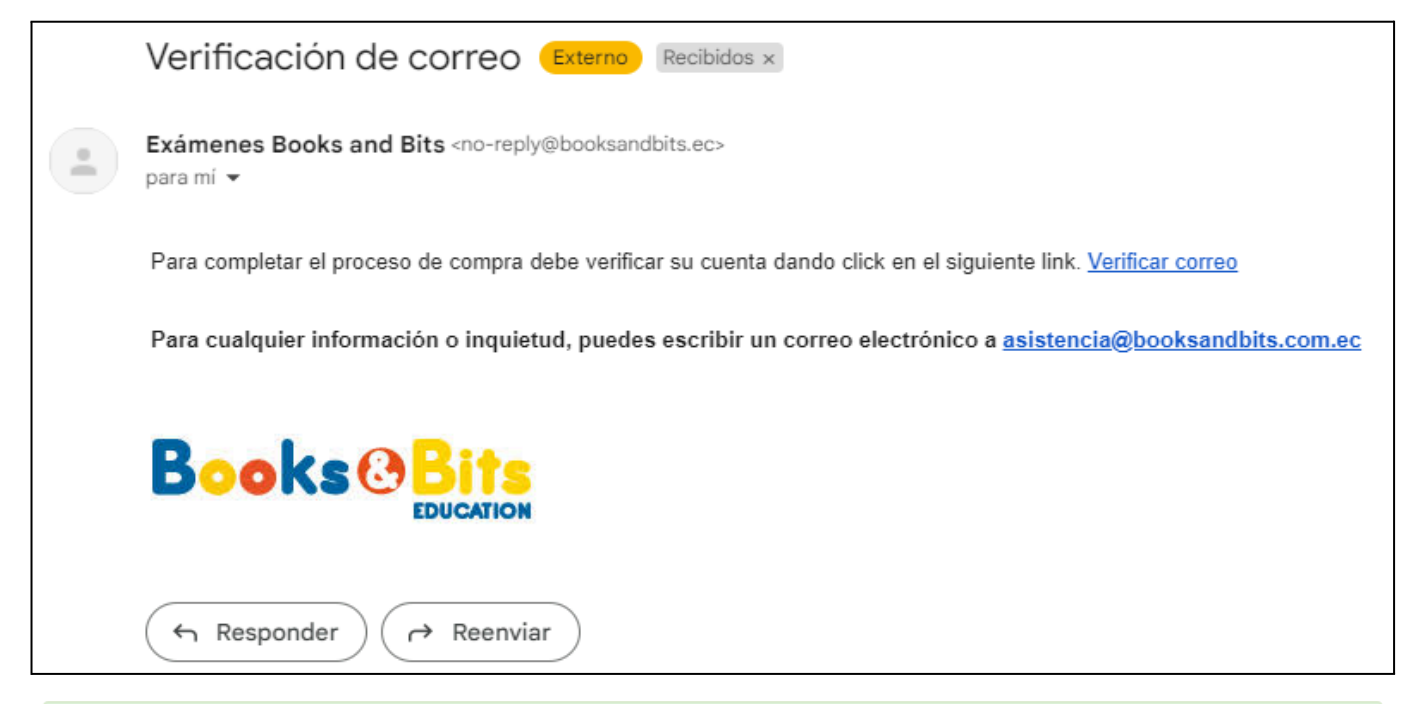

#### Hecho

Su correo ha sido verificado. Por favor, regrese a su carrito de compras e ingrese el mismo correo electrónico para proseguir con su pago.

10) A continuación completamos la información del **candidato/estudiante**. Asegurarse de confirmar el correo en la última casilla. Hacer clic en **"Continuar a Información del cliente"** 

| ¿Es el mismo correo q             | ue se verificó?              |   |
|-----------------------------------|------------------------------|---|
|                                   |                              |   |
| Cambridge Pre A1                  | Starters                     |   |
| Candidato 1                       |                              |   |
| Nombres*                          |                              |   |
| Apellidos *                       |                              |   |
| Institución*                      | U.E MARISCAL SUCRE GUAYAQUIL | • |
| Tipo de documento*                | Seleccionar 🗸                |   |
| Identificación*                   |                              |   |
| Teléfono *                        |                              |   |
| Fecha de nacimiento *             | aaaa-mm-dd                   |   |
| Correo Electrónico *              |                              |   |
| Confirmar correo<br>electrónico * |                              |   |

11) Completar los datos de facturación. La factura le llegará al correo electrónico ingresado. **Hacer** clic en "Continuar a Información de pago"

| 🗌 ¿Usar datos de Candio | lato?                                                     |
|-------------------------|-----------------------------------------------------------|
| Nombres*                |                                                           |
| Apellidos *             |                                                           |
| Tipo de documento*      | Seleccionar                                               |
| Identificación*         |                                                           |
| Correo Electrónico *    | gcaceres@mariscalsucre.edu.ec                             |
| Teléfono*               |                                                           |
| Ciudad*                 | Seleccionar                                               |
| Dirección *             |                                                           |
| (*) La factura le lleg  | ará de forma electrónica al correo electrónico ingresado. |
|                         |                                                           |

← Regresar a Información de Candidatos

← REGRESAR A LA TIENDA

### 12) Elegir la **forma de pago.**

| Tipo de<br>Identificación              | Cédula        |                         | # Identificación    |            |
|----------------------------------------|---------------|-------------------------|---------------------|------------|
| Correo<br>electrónico (*)              | gcaceres@m    | ariscalsucre.edu.ec     | Teléfono            | 9876543210 |
| Dirección                              | sgdsbjdijfb   |                         |                     |            |
| (*) La factura le lle                  | gará de forma | electrónica al corre    | o electrónico ingre | esado.     |
|                                        |               |                         |                     |            |
| Forma de pago                          |               |                         |                     |            |
|                                        |               |                         |                     |            |
| <ul> <li>Pago en ventanilla</li> </ul> |               |                         |                     |            |
| O Pago con Deuna!                      |               |                         |                     |            |
| Pago con Tarjeta                       |               |                         |                     |            |
|                                        |               | Dataf                   | ast                 |            |
|                                        | Diners Club   | DISCOVE                 |                     | VISA       |
|                                        | Pa            | gar con Tarjeta de Créo | fito/Débito         |            |
| ← Regresar a datos d                   | e facturación |                         |                     |            |
|                                        | 10.4          | -                       |                     |            |

## 13) Finalmente escoger el plazo con tarjeta de crédito y revisar el correo electrónico.

| Tipo de tarjeta Visa 🗸                                                                             | VISA                                   |
|----------------------------------------------------------------------------------------------------|----------------------------------------|
| Número de la tarjeta                                                                               | Expira                                 |
| Número de la tarjeta                                                                               | MM / YY                                |
|                                                                                                    | Expiración no válida                   |
| Nombre (Igual que en la tarjeta)                                                                   | CVV                                    |
| Nombre (Igual que en la tarjeta)                                                                   | CVV                                    |
|                                                                                                    | Número de control de tarjeta no válido |
| Crédito y plazo                                                                                    |                                        |
| Corriente                                                                                          | ~                                      |
| Corriente 3 meses con intereses 6 meses con intereses 9 meses con intereses 12 meses con intereses |                                        |
| Discover                                                                                           | VISA                                   |